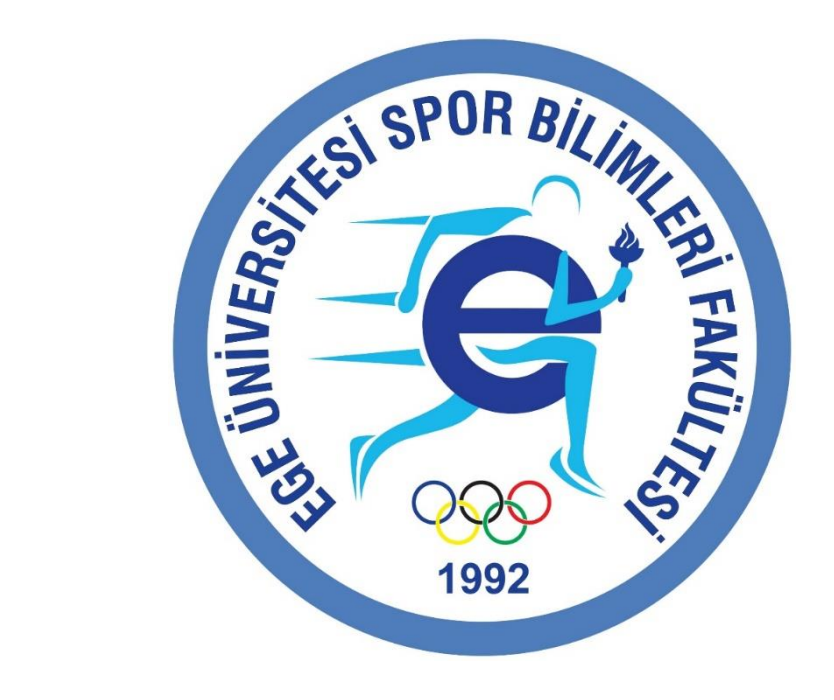

# 2022 ÖZEL YETENEK SINAVI

İNTERNET ÖN KAYIT SAYFASI ADIMLARI

#### İNTERNET KAYITLARINA İLİŞKİN BİLGİLENDİRME

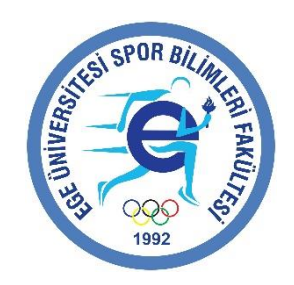

- İnternet başvurularını başarı ile gerçekleştirmiş adayların, sınav kayıtları için Fakültemize şahsen başvurmasına gerek olmamaktadır
- İnternet başvuruları için 2022 Özel Yetenek Sınav Kılavuzunu ve Ön kayıtlar için hazırlanan rehberi lütfen dikkatlice inceleyiniz

### GİRİŞ EKRANI

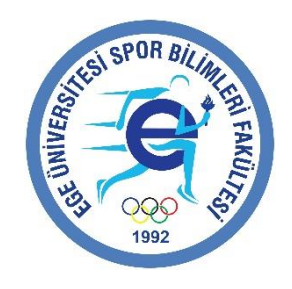

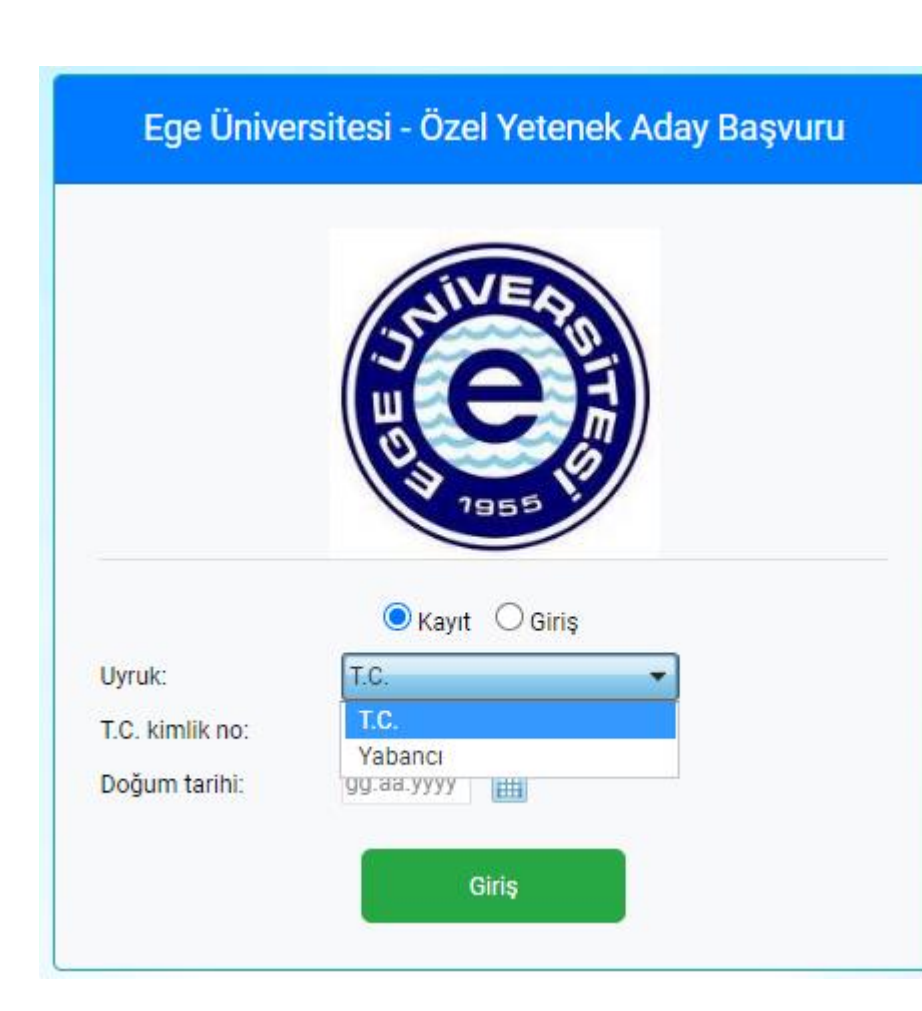

Lütfen giriş ekranına ulaşmak için <u>https://obys.ege.edu.tr/ogrenci/ogr0702/Default.aspx\_</u>linkine tıklayınız

- 1. Giriş ekranında öncelikle Uyruk seçimi gerçekleştiriniz
- 2. Uyruk seçimi sonrası Kimlik ya da Pasaport No giriniz
- 3. Doğum tarihinizi giriniz

İlgili ekranda bilgileri doğru girmeniz, ÖSYM bilgilerinizin ve kimlik bilgilerinizin sisteme otomatik olarak aktarılmasını sağlayacaktır.

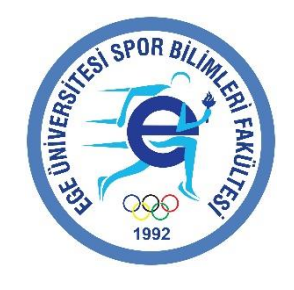

#### KAYIT EKRANI – GENEL BİLGİLER

| Genel Bilgiler             |                   |                    |                                                                                                    |
|----------------------------|-------------------|--------------------|----------------------------------------------------------------------------------------------------|
| Başvuru onay durumu:       |                   | <b>5 cm</b><br>Seç | <ul> <li>Lütfen biometrik fotoğrafınızı yükleyiniz</li> <li>(Doğru yüklenmeyen fotoğrafların kaydı tamamlanmayacaktır)</li> </ul> |
| Yıl - dönem:               | 2021 - 2022 / Güz |                    |                                                                                                    |
| Uyruk:                     | T.C.              | -                  |                                                                                                    |
| T.C. kimlik no:            | XXXXXXXXX         |                    | Bu bilgiler MERNIS'ten otomatik olarak gelecektir.                                                                                |
| Ad:                        | XXXXXXXXX         |                    | l ütfen bilgilerin doğruluğunu kontrol ediniz                                                                                     |
| Soyad:                     | XXXXXXXXX         |                    |                                                                                                    |
| Doğum tarihi:              | XXXXXXX           |                    |                                                                                                    |
| Cinsiyet:                  | XXXXXXX           |                    |                                                                                                    |
| Ana adı:                   | XXXXXXXX          |                    |                                                                                                    |
| Baba adı:                  | XXXXXXXXX         |                    |                                                                                                    |
| Engellilik durumu:         | 🔿 Hayır 💿 Evet 📃  |                    | Eğer <u>2022 Özel Yetenek Kılavuzumuzda (s.83)</u> belirtilen Engel                                                               |
| Sporcu geçmişiniz var mı?: | ● Yok ○ Var       |                    | durumlarına sahip iseniz, İlgili seçeneği «EVET» olarak işaretleyiniz.                                                            |

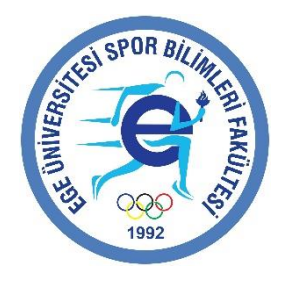

#### KAYIT EKRANI – SPORCU GEÇMİŞİ

Önemli notlar:

1-Beden Eğitimi ve Spor Öğretmenliği ile Spor Yöneticiliği Programlarında Sporcu Geçmişi Puanlaması <u>yer almamaktadır.</u>

2-Sporcu geçmişleri eğer Milli Sporcu ya da Antrenörlük Eğitimi Bölümü (branşınıza uygun program) tercihiniz var ise önemlidir.

3-<u>Milli Sporcu belgesine sahip adayların ilgili alanları seçerek belgelerini sisteme</u> <u>yüklemeleri gerekmektedir.</u>

| Sporcu geçmişiniz var mı?:                                                                           | 🔘 Yok 🧿 Var    |  |  |
|----------------------------------------------------------------------------------------------------|----------------|--|--|
| Önemli! Sporcu geçmişiniz antrenörlük bölümü için tercih edeceğiniz branş ile aynı olmak zorundadır! |                |  |  |
|                                                                                                    |                |  |  |
| Milli sporcu musunuz?:                                                                               | 🔿 Hayır 🧿 Evet |  |  |

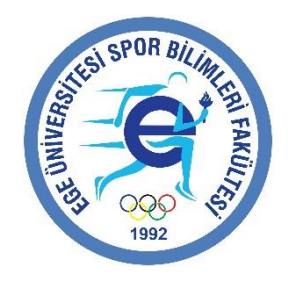

#### KAYIT EKRANI – SPORCU GEÇMİŞİ

| Sporcu geçmişiniz var mı?:                                                                | 🔾 Yok 💿 Var                                                                                             |  |
|-------------------------------------------------------------------------------------------|----------------------------------------------------------------------------------------------------|--|
| Önemli! Sporcu geçmişiniz antrenörl                                                       | k bölümü için tercih edeceğiniz branş ile aynı olmak zorundadır!                                        |  |
| Milli sporcu musunuz?:                                                                    | 🔾 Hayır 🧿 Evet                                                                                          |  |
| <b>Önemli!</b> Millilik branşınız ile sporcu g<br>Aynı ise her iki belge için sadece mill | çmişiniz farklı ise her iki branşa ait evraklarınızı yüklemeniz gerekmektedir.<br>k belgesi yeterlidir! |  |
| Olimpik durum:<br>Millilik branşınız:                                                     | Seçiniz<br>Seçiniz<br>Olimpik Milli<br>Olimpik Milli Değil                                              |  |

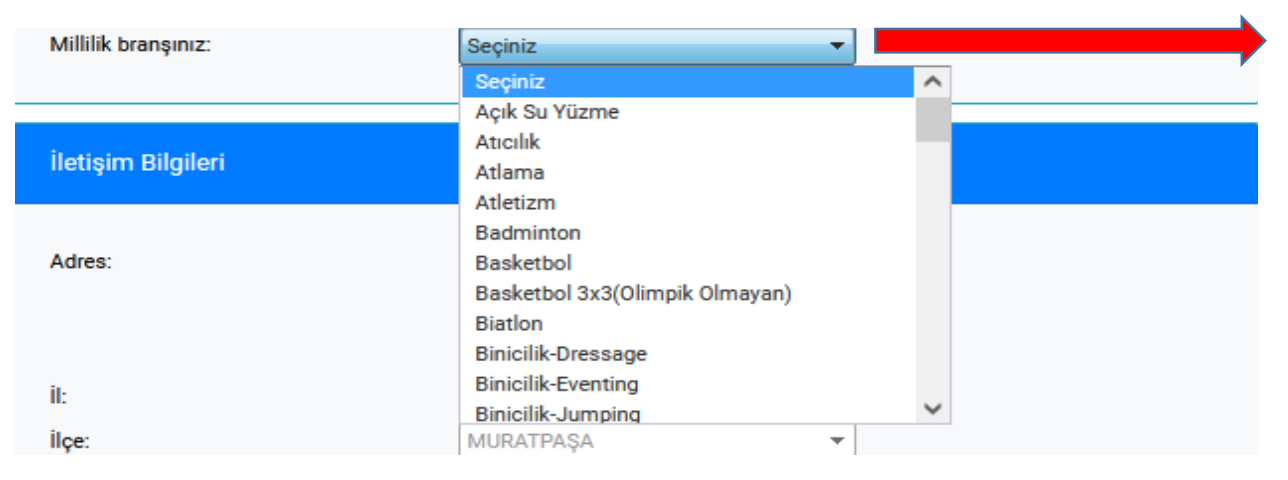

Sporcu geçmişiniz var ise «VAR» olarak işaretleyiniz

Milli Sporcu iseniz «EVET» olarak işaretleyiniz

Branşınız Olimpik ise «Olimpik Milli» Branşınız Olimpik değil İse «Olimpik Milli Değil» seçiniz

Olimpik Branşlar içerisinden branşınızı seçiniz Branşınız eğer olimpik değil ise «Diğer» seçeneğini seçiniz

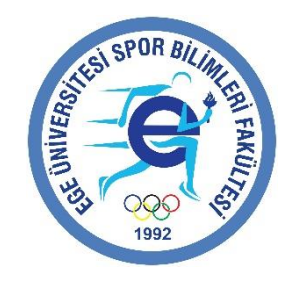

#### KAYIT EKRANI –İLETİŞİM BİLGİLERİ

| İletişim Bilgileri                                                                                                    |                                                                                                    |        |
|----------------------------------------------------------------------------------------------------|----------------------------------------------------------------------------------------------------|--------|
| Adres:                                                                                                    |                                                                                                    | Æ      |
| i:                                                                                                    | Seçiniz 👻                                                                                                    | C      |
| İlçe:                                                                                                    | ▼                                                                                                    |        |
| Posta kodu:                                                                                                    |                                                                                                    |        |
| Telefon:                                                                                                    | ()                                                                                                    |        |
| Cep telefonu:                                                                                                    | ()                                                                                                    | E      |
| E-posta:                                                                                                    |                                                                                                    | Y      |
| E-posta (tekrar):                                                                                                    |                                                                                                    | a      |
| <b>Önemli!</b> Girdiğiniz e-posta adresine <b>Do</b><br>gönderiniz. E-posta adresinize gelen d<br><b>doğrula</b> butonuna tıklayarak doğrulayı | oğrulama kodu (e-posta) gönder butonuna tıklayarak doğrulama kodu<br>loğrulama kodunu Doğrulama kodu (e-posta) alanına girerek E-posta<br>nız | B<br>Ö |
|                                                                                                    |                                                                                                    | E      |

Adres bilgileriniz MERNIS üzerinden otomatik olarak aktarılmaktadır. Bilgilerinizi kontrol ediniz

#### E-posta bilgileri önemlidir

Yapılacak her türlü bildirim ilgili e-posta adresinize yapılacaktır

Bu nedenle e-posta bilgilerinizin size ait olması önemlidir!!!

E-posta adresinize doğrulama kodu gelecektir

E-posta adresinize gelen kodu ilgili alana giriniz

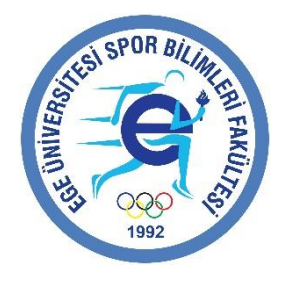

#### KAYIT EKRANI –ÖSYM Sınav Sonuç Bilgileri

| ÖSYM Sınav Sonuç Bilgileri                                                      |                                                         |                                                                                                    |
|---------------------------------------------------------------------------------|---------------------------------------------------------|----------------------------------------------------------------------------------------------------|
| OBP:<br>TYT:<br>TYT başarı sırası:<br>Alanı:<br>Bir önceki yıl yerleşme durumu: | 282,2<br>190,6617<br>999.999.999<br>DİĞER<br>Yerleşmedi | <ul> <li>Bilgileriniz ÖSYM'den otomatik gelecektir</li> <li>Bilgilerinizi kontrol ediniz</li> </ul> |

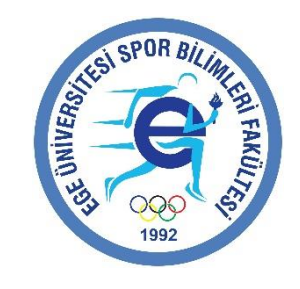

#### KAYIT EKRANI – Program Tercihleri

| Tercihler                             |                                                                                                    |  |
|---------------------------------------|----------------------------------------------------------------------------------------------------|--|
| Bölüm:                                | Seçiniz                                                                                                    |  |
|                                       | Spor Bilimleri Fakültesi (İ.Ö) / Antrenörlük Eğitimi / Atletizm Antrenörlüğü<br>Spor Bilimleri Fakültesi (İ.Ö) / Antrenörlük Eğitimi / Futbol Ant                                                                                                    |  |
| Tercih<br>sırası Bölüm                | Spor Bilimleri Fakültesi (İ.Ö) / Antrenörlük Eğitimi / Yüzme Antrenörlüğü<br>Spor Bilimleri Fakültesi / Antrenörlük Eğitimi / Artistik Cimnastik Antrenörlüğü<br>Spor Bilimleri Fakültesi / Antrenörlük Eğitimi / Basketbol Antrenörlüğü<br>Spor Bilimleri Fakültesi / Antrenörlük Eğitimi / Bushol Antrenörlüğü                                         |  |
| Kayıt Bulunamadı                      | Spor Bilimleri Fakültesi / Antrenörlük Eğitimi / Hentbol Antrenörlüğü<br>Spor Bilimleri Fakültesi / Antrenörlük Eğitimi / Hentbol Antrenörlüğü                                                                                                    |  |
| Bireysel branş:<br>Takım sporu branş: | Spor Bilimleri Fakültesi / Antrenörlük Eğitimi / Tenis Antrenörlüğü<br>Spor Bilimleri Fakültesi / Antrenörlük Eğitimi / Voleybol Antrenörlüğü<br>Spor Bilimleri Fakültesi / Antrenörlük Eğitimi / Yelken Antrenörlüğü<br>Spor Bilimleri Fakültesi / Beden Eğitimi ve Spor Öğretmenliği / Lisans<br>Spor Bilimleri Fakültesi / Spor Yöneticiliği / Lisans |  |

| Tercih<br>sırası |   |        |        | Bölüm                                                     |
|------------------|---|--------|--------|-----------------------------------------------------------|
| 1                | × |        | $\sim$ | Spor Bilimleri Fakültesi / Beden Eğitimi ve Spor Öğretmen |
| 2                | × | $\sim$ |        | Spor Bilimleri Fakültesi / Spor Yöneticiliği / Lisans     |

- Bu kısımda Bölüm/program tercihlerinizi seçiniz
- Program tercihlerinizin sırası yerleştirme sıralamaları için önemlidir. Bu nedenle doğru sıralamayı en fazla eğitim almak istediğiniz programdan başlayarak gerçekleştiriniz
- Sıralamaları aşağı ya da yukarı ok kullanarak değiştirebilirsiniz

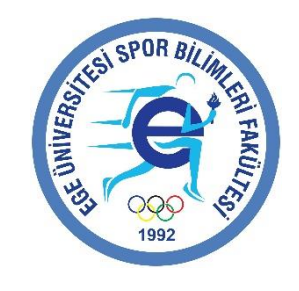

#### KAYIT EKRANI – Branş Sınav tercihleri

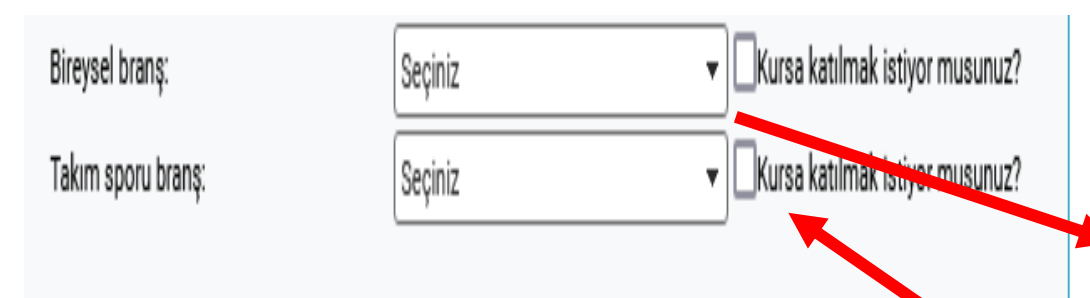

- Lütfen <u>Özel Yetenek Sınav Kılavuzumuzu</u> ilgili seçimler için inceleyiniz (s.10)
  - Katılmak istediğiniz sınavlara göre branş seçimleri gerçekleştirebilirsiniz
  - <sup>•</sup> Kurslara katılmak isteyen (ücret yatıran) adayların ilgili kısımları işaretlemeleri gerekmektedir.

#### KAYIT EKRANI – BELGELER

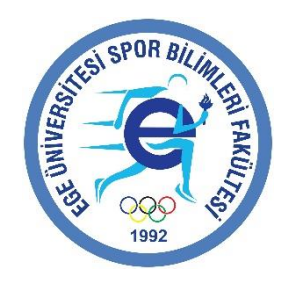

| Belgele                          | er                                                                                               |                                                                                                    |                                                                          |
|----------------------------------|--------------------------------------------------------------------------------------------------|----------------------------------------------------------------------------------------------------|--------------------------------------------------------------------------|
| Öne<br>siki:<br>JPG<br>Belge tir | emli! Bir belge tipi için bir<br>ştırıp(7zip, winzip, winrar)<br>i to PDF sekmesi üzerind<br>bi: | den fazla dosyanız var ise bu dosyaları bir klasör içine a<br>sisteme yükleyiniz. Yada elinizdeki dosyalar resim dos<br>en resim dosyalarınızı birleştirip pdf olarak sisteme yük | ıtıp sonra o klasörü<br>yaları ise jpg2pdf sitesinden<br>leyebilirsiniz. |
| Dolgo:                           |                                                                                                  | Seçiniz                                                                                                    |                                                                          |
| seige:                           |                                                                                                  | EGEYOS sonuç belgesi<br>Engelli durum raporu<br>Kurs dekontu belgesi<br>Millilik belgesi                                                                                          |                                                                          |
|                                  | Belge tipi                                                                                       | Ölçme ve Değerlendirme Bedeli<br>Sağlık beyanı                                                                                                    | Yükleme tarihi                                                           |
| Kayıt Bulunamadı                 |                                                                                                  | Spor Lisesi Diploması                                                                                                    |                                                                          |

- Beyan etmiş olduğunuz bilgiler için talep edilen belgeleri sisteme yükleyiniz.
- İlgili belgeleri (birden fazla sayfa bulunan) açıklamada belirtildiği gibi, birleştirerek yükleyebilirsiniz
- Kaydınızın tamamlanması spor geçmiş belgelerinin puan karşılığını ifade etmemektedir.
- Spor geçmiş belgelerinin puan değerlendirilmesi, branş komisyonları tarafından gerçekleştirilecektir.
- Spor geçmiş puanlamasına ilişkin başvurular branş komisyonlarına gerçekleştirilmelidir (Detay için Özel Yetenek Sınav Kılavuzumuzu inceleyiniz s.17)

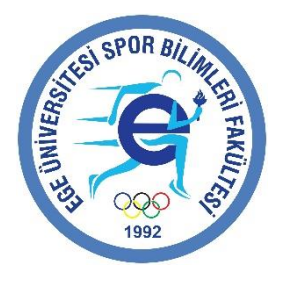

#### KAYIT EKRANI – BEYAN

- Lütfen tüm bilgilerinizi kontrol ediniz
- Bilgilerin doğru olması durumunda ilgili kısmı işaretleyerek, ve «Bilgilerimi onaylıyorum» kısmına tıklayarak kaydı tamamlayınız

Beyan entiğim bilgilerin tam, eksiksiz, hatasız ve doğru olduğunu, bu bilgilere dayalı tüm sorumluluğun kendi şahsıma ait olduğunu

taahhüt eder; Ege Universitesi Spor Bilimleri Fakültesi 2022 OZEL YETENEK SINAV KILAVUZU'NDA GEÇEN TUM KOŞULLARI

OKUDUĞUMU, SAĞLIĞIMAN SPOR YAPMAYA, SPOR YARIŞMALARINA ve OZEL YETENEK SINAVLARINA KATILMAYA ELVERIŞLI

OLDUĞUNU BEYAN EDERIM.

Bilgilerimi onaylıyorum

#### KAYITLARA İLİŞKİN HATIRLATMALAR

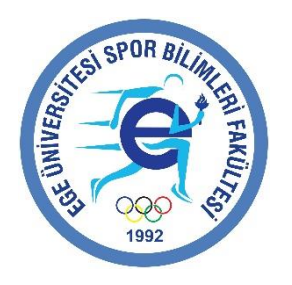

- İnternet Başvurularınıza yönelik bilgilendirmeleri takip edebilmek üzere Başvuru linki üzerinden giriş yapabilirsiniz
- Giriş bilgilerinize ait detaylar internet başvurunuzu tamamlamanız sonrasında, belirttiğiniz E-posta adresinize gönderilecektir.
- Geri bildirimlere zamanında geri dönüş sağlamanız, başvurularınızın onaylarının hızlı bir şekilde gerçekleşmesini sağlayacaktır.
- Ön kayıtları tamamlanmış adaylar için Aday No (Göğüs No) oluşacaktır
- Adayların sınavlara katılabilmesi için talep edilecek tüm belgeleri sınavlar esnasında yanlarında bulundurmaları gerekmektedir.

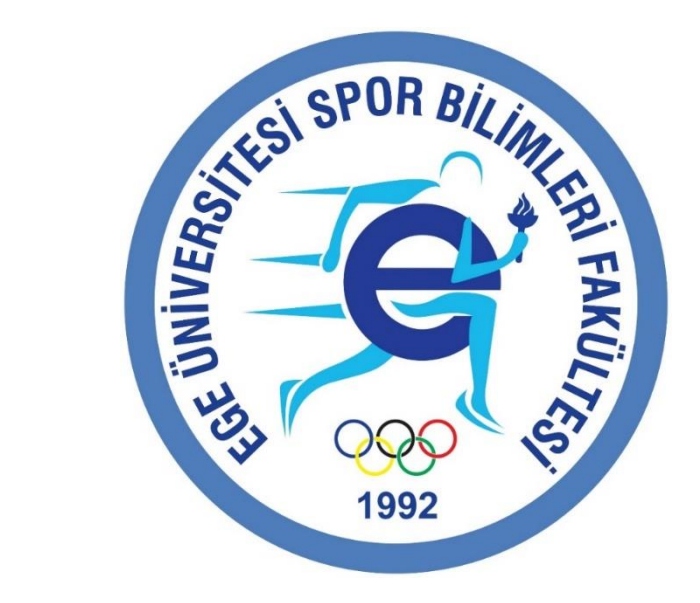

## SINAVLARIMIZA BAŞVURACAK TÜM ADAYLARA BAŞARILAR DİLERİZ